Date: 04 September 2014

# NOTTO HOSPITAL USER MANUAL VERSION-1.4

# Contents

| 1. Notto as Website | 2    |
|---------------------|------|
| Home Page           | 3    |
| Hospitals           | 3-23 |

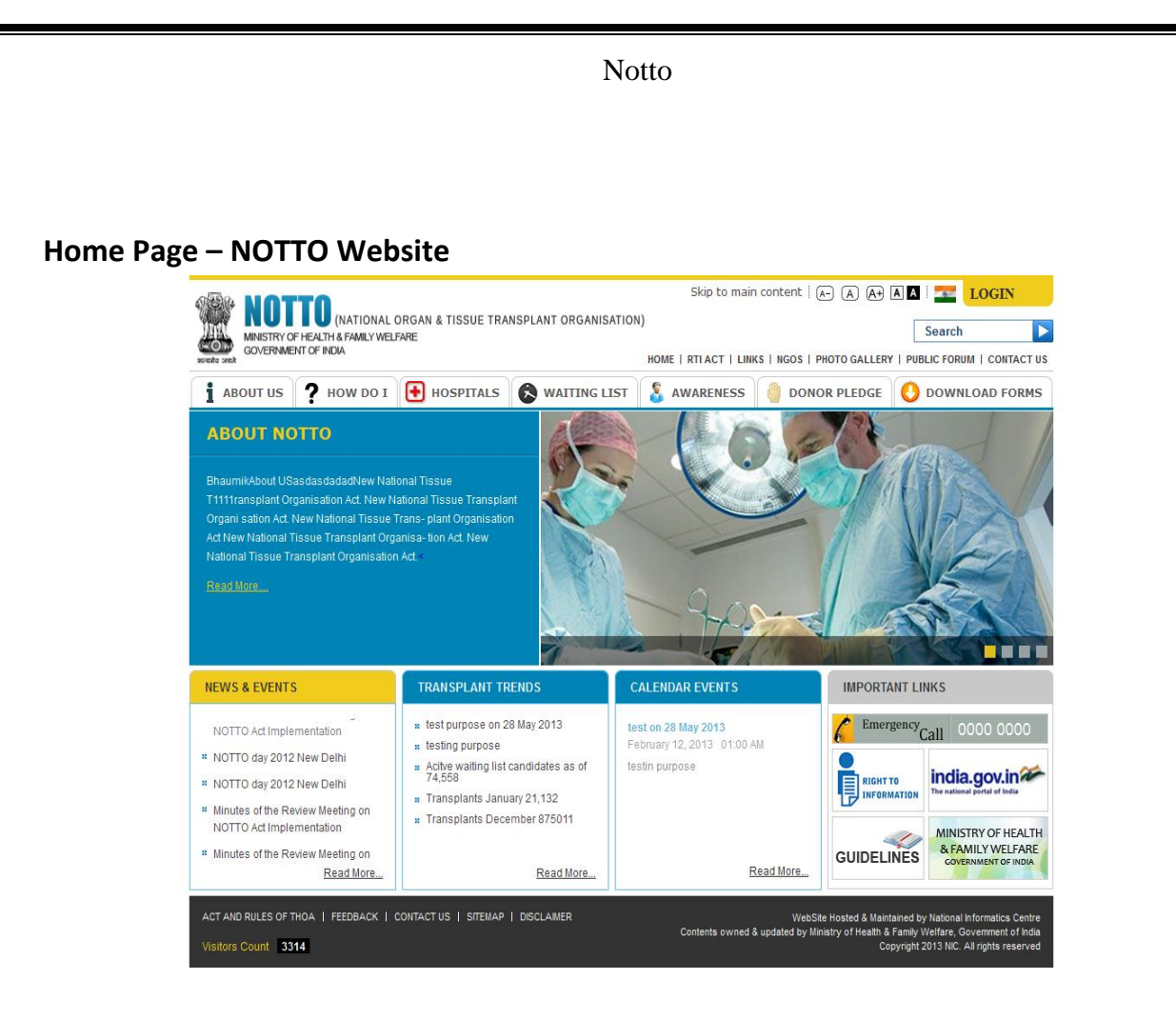

## Hospitals

In this section the list of hospitals where Retrievals are done and hospitals where Transplants are done or both will be displayed. There is also a provision of Registration **on Website** for filling details of the Hospitals **Registered under THOA**. After successful registration, Hospitals will be able to fill details of Hospital and he must have to send printed details to Notto, which will be approved by Notto. After Approval from NOTTO he will be able to fill the details for Donors/Recipients of Organs / Tissues.

There are four sections in Hospital Registration Form.

- 1. Basic Details
- 2. Department Details
- 3. Staff Details
- 4. ICU Details

#### Features of Hospital Registration:

- 1. This form has facility to **Save as Draft**. User has to Click on **"Save As Draft"** button to Save Details of each section in Draft. User can edit detail in future that is already saved as Draft.
- Once User Click on "Submit" button then Record will be Submitted and User will not be able to Edit because all field will be Disable. To Edit the Form again, Go to Hospital Registration Form again. There will be a link to generate OTP only then User can Edit there Hospital Details.
- 3. There is a **Preview** option of all the Details filled by user after **Save as Draft** or **Submit**.
- 4. User also can take Print of Details after Final Submition of Form through Submit button
- 5. There is a Cancel option also clicking on which Home page will appear.

#### To Register in Website as a new user (As a Hospital):

#### Step 1:

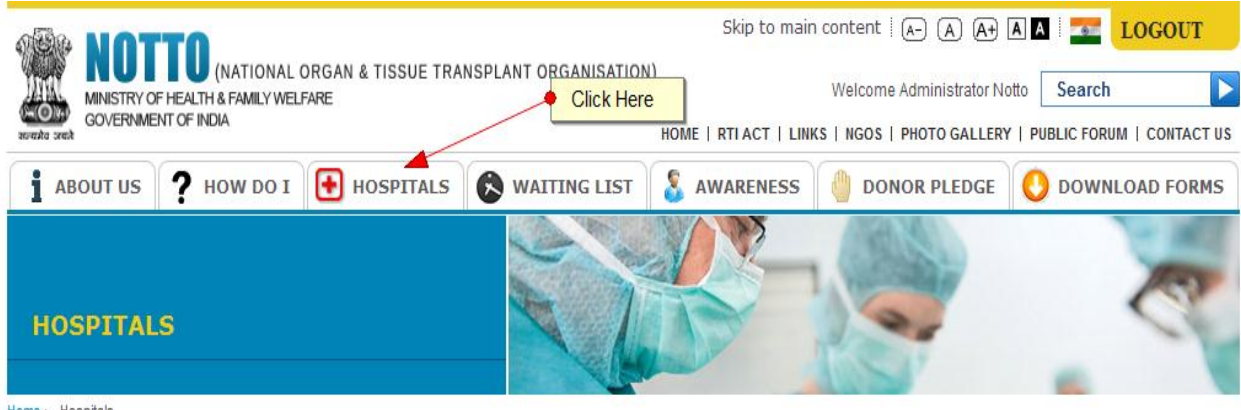

Home > Hospitals

# Step 2:

| NOTTO (NATIONAL ORGAN & TISSUE TRANSPLANT ORGANISATION                                           | Skip to main content   🕢 A A A A A I A I MA I LOGOUT                      |
|--------------------------------------------------------------------------------------------------|---------------------------------------------------------------------------|
| GOVERNMENT OF INDIA                                                                              | HOME   RTI ACT   LINKS   NGOS   PHOTO GALLERY   PUBLIC FORUM   CONTACT US |
| i about us ? How do I 🕒 Hospitals 🔕 Waiting List                                                 | 🔱 AWARENESS 🥼 DONOR PLEDGE 🜔 DOWNLOAD FORMS                               |
| HOSPITALS                                                                                        |                                                                           |
| Home > Hospitals                                                                                 | Wabaita                                                                   |
| <u>Click here for approved hospitals list</u> Click Here to Register of                          | Website                                                                   |
| For New User                                                                                     |                                                                           |
| Hospitals are required to Register first through website by submitting the requisite             | details so that they may                                                  |
| be authorized by Ministry of Health and Family Welfare for Organ/Tissue Transplantation          | or Retrieval.                                                             |
| After registration, a verification mail will be sent on your registered email id for verificatio | n and allow to fill the                                                   |
| Application form.                                                                                |                                                                           |
| Please verify your email id through the link sent on your email id.                              |                                                                           |

# Step 3:

| GOVERNME        | - Health & Family Wel<br>NT of India | rane                                                                                                    |                                                                                                    | HOME   RTI ACT   LINK       | S   NGOS   PHOTO GALLER | /   PUBLIC FORUM   CONTACT |
|-----------------|--------------------------------------|----------------------------------------------------------------------------------------------------|----------------------------------------------------------------------------------------------------|-----------------------------|-------------------------|----------------------------|
| ABOUT US        | ? HOW DO I                           | HOSPITALS                                                                                                    | WAITING LIST                                                                                        | S AWARENESS                 |                         |                            |
| REGISTRA        | TION                                 |                                                                                                    |                                                                                                    |                             |                         | 8                          |
| > Registration  |                                      |                                                                                                    |                                                                                                    |                             |                         |                            |
| GISTRATION      |                                      |                                                                                                    |                                                                                                    |                             |                         |                            |
|                 |                                      |                                                                                                    |                                                                                                    |                             |                         |                            |
| USER TYPE *     |                                      | Hospital                                                                                                    | 🔹 🚽 Sel                                                                                             | l <mark>ect Hospital</mark> |                         |                            |
| HOSPITAL NAME   | *                                    |                                                                                                    | - Fill                                                                                              | Hospital Name               |                         |                            |
| NODAL OFFICER   | 'S DETAIL:                           |                                                                                                    |                                                                                                    |                             |                         |                            |
| FIRST NAME *    |                                      |                                                                                                    |                                                                                                    | ill First Name              |                         |                            |
| MIDDLE NAME     |                                      |                                                                                                    |                                                                                                    | Fill Middle Name            |                         |                            |
| LAST NAME *     |                                      |                                                                                                    |                                                                                                    | ill Last Name               |                         |                            |
| MOBILE NO. *    |                                      |                                                                                                    |                                                                                                    | ill Mobile Number (Only     | Ten Digit)              |                            |
| EMAIL / USER ID | ) *                                  |                                                                                                    |                                                                                                    | Fill Email Id (will be us   | ed as userid/login id)  |                            |
| CREATE NEW P    | ASSWORD *                            |                                                                                                    |                                                                                                    | Fill Password as per ins    | truction mention below  |                            |
|                 |                                      | Please set password by<br>Password needs to be n<br>One lowercase characte<br>One uppercase characte<br>One digit: 0-9<br>One special character: ! | r complying following requir<br>ninimum length of 8 charac<br>rr. a-z<br>ar. A-Z<br>\$%&/()=?+*#,;: | ements:<br>der and max 10.  |                         |                            |
| CONFIRM PASS    | WORD *                               |                                                                                                    |                                                                                                    | Fill Password to Confirm    |                         |                            |
|                 |                                      |                                                                                                    |                                                                                                    |                             |                         |                            |

After Successful Registration a Verification e-mail will be sent to your Registered e-mail as informed in below Image.

| MINISTRY OF HEALTH & FAMILY WELFAR<br>GOVERNMENT OF INDIA | 3AN & TISSUE TRANSPLANT ORGANISATIC<br>E | N) | NGOS   PHOTO GALLERY | Search           |
|-----------------------------------------------------------|------------------------------------------|----|----------------------|------------------|
| i ABOUT US ? HOW DO I                                     | HOSPITALS 🗞 WAITING LIST                 |    | DONOR PLEDGE         | O DOWNLOAD FORMS |
| REGISTRATION                                              |                                          | S  |                      | R                |
| COOL IN MICH                                              |                                          |    |                      |                  |

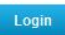

### Step 4:

Please check your e-mail and Click on Link given in e-mail for Verification. (\*Note : See below Image for Reference).

RML

Please click on below link to verify your email address.

Click here to verify your email.

Thanks, Notto Administrator

## Step 5:

After e-mail Id verification it will redirect to below page(**First Image**) and again a e-mail sent with OTP password as in below image (**Second Image**).

| i ABOUT US ? HO<br>OTP VERIFICAT<br>me > Email Verification > OTP Ve<br>Your email verification is succ | DW DO I 💽 HOS           | SPITALS 🕞 WAITING                | LIST S AWARENESS               | donor pledge                | O DOWNLOAD FO  |
|----------------------------------------------------------------------------------------------------|-------------------------|----------------------------------|--------------------------------|-----------------------------|----------------|
| OTP VERIFICAT<br>me > Email Verification > OTP Ve<br>Your email verification is succ                    | ION                     |                                  |                                | and a                       | - 1            |
| me > Email Verification > OTP Ve                                                                        |                         |                                  | LUS .                          |                             | 0              |
| Your email verification is such                                                                         | rification              |                                  |                                |                             |                |
|                                                                                                    | essful. We have send ar | n OTP to your mobile/mail id, Pl | lease submit the OTP.          |                             |                |
| User ID:4921<br>OTP:                                                                                    |                         | Fill OTP Paasowrd                | (This password already sent on | Your registered mail) . Kin | dly check Mail |
| Submit                                                                                                  |                         |                                  |                                |                             |                |
|                                                                                                    |                         |                                  |                                |                             |                |
|                                                                                                    | Click                   | on Submit                        |                                |                             |                |
|                                                                                                    |                         |                                  |                                |                             |                |
|                                                                                                    |                         |                                  |                                |                             |                |
|                                                                                                    |                         |                                  |                                |                             |                |
|                                                                                                    |                         |                                  |                                |                             |                |
|                                                                                                    |                         |                                  |                                |                             |                |
|                                                                                                    |                         |                                  |                                |                             |                |
|                                                                                                    |                         |                                  |                                |                             | _              |
| ar Notte Hospital                                                                                       |                         |                                  |                                |                             |                |
|                                                                                                    |                         |                                  |                                |                             |                |
| IF OTP ID: 3696                                                                                         | 4. 757209               | 46                               |                                |                             |                |
| OIP vernication                                                                                         | code: /5/398            | 40                               |                                |                             |                |
| mks                                                                                                    |                         |                                  |                                |                             |                |
| tto Administrator                                                                                       |                         |                                  |                                |                             |                |
| ILU AUTOUSILOUS                                                                                         |                         |                                  |                                |                             |                |

#### Step 6:

After Successful verification, a message will be diaplayed as below. You will be able to Login only when **NOTTO Administrator** Activate your Account. An e-mail will be sent to you after Activation.

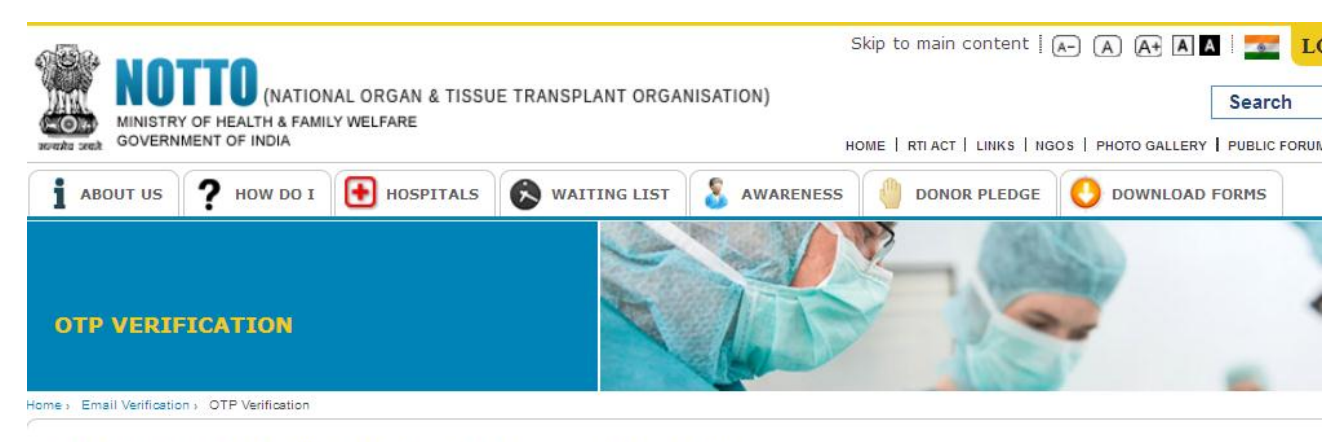

Your verification is successful, An email will be sent to your email address, then you can fill the Hospital details.

## After activation an e-mail will be sent to you as below:

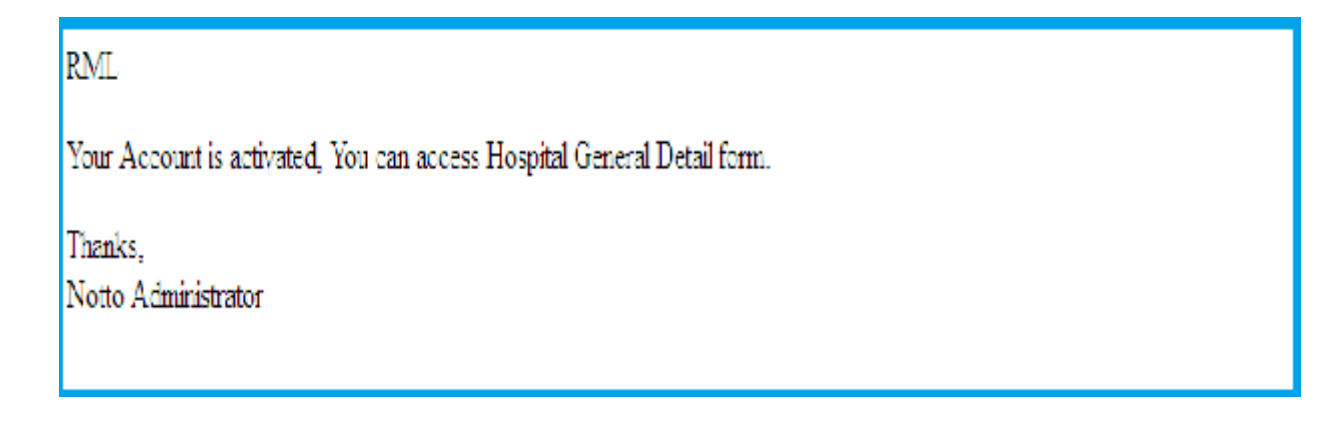

## Step 7:

After that Login with your Credential as below . Only then Hospitals will be able to fill Hospital Details.

# Login Page

| LOGIN |                                                                                                    |
|-------|----------------------------------------------------------------------------------------------------|
| LOGIN |                                                                                                    |
|       | Username<br>e.g.: xyz@example.com<br>Password<br>Verification<br>Code<br>VWH 2.Y<br>Forgot Password?   New User<br>Login |

# Step 8: Click on Hospital as shown below in Images

| WINISTRY OF HEALTH & FAMILY WELFARE<br>GOVERNMENT OF INDIA | NSPLANT ORGANISATION | Skip to mair<br>1)<br>e<br>HOME   RTI ACT   LINI | n content   A-) (A) (A+) [A<br>Welcome Administrator Not<br>KS   NGOS   PHOTO GALLERY | LOGOUT |
|------------------------------------------------------------|----------------------|--------------------------------------------------|---------------------------------------------------------------------------------------|--------|
| i ABOUT US ? HOW DO I 💽 HOSPITALS                          | WAITING LIST         | S AWARENESS                                      | DONOR PLEDGE                                                                          |        |
| HOSPITALS                                                  |                      |                                                  |                                                                                       | 8      |

#### Step 9: A Page will be displayed as below. Click on Link as shown below

<u>Click here for approved hospitals list</u>

# For New User

Hospitals are required to Register first through website by submitting the requisite details so that they may

be authorized by Ministry of Health and Family Welfare for Organ/Tissue Transplantation or Retrieval.

- After registration, a verification mail will be sent on your registered email id for verification and allow to fill the
   Application form.
- Please verify your email id through the link sent on your email id.

# For Registered User

- Hospital can save their details as drafts through "Save as Draft" button and can edit details in future before final submission of application form.
- No further provision of change/edit any information after submission.
- · After Successful submission of application, an email would be sent to your registered email id for confirmation.
- In case email is not received please check that you have submitted your application or still it is in "Draft Mode".
  - In case it is "Draft Mode", please submit the same by clicking on Submit.
  - If it is successfully submitted, please confirm from Ministry of Health and Family Welfare.
- After successful submission, please take the final printout of application form and send the same to below
  mention address for further processing and approval.

Now you may enter by using registered email id or Click Here for filling Hospital Details

Click Here for Complete Hospital Registration

# Step 10:

Hospital Form will be opened as below.

# **Basic Details:**

| HOSPITAL REG                                                             | ISTRATION<br>Registration                                 |                        | 1.87                                   |                          | ß                  |                                                      | 0   |                                    | R |
|--------------------------------------------------------------------------|-----------------------------------------------------------|------------------------|----------------------------------------|--------------------------|--------------------|------------------------------------------------------|-----|------------------------------------|---|
| <ul> <li>= mandatory field</li> <li>- mandatory field for "Ac</li> </ul> | Jd More"                                                  |                        |                                        |                          |                    | _                                                    |     |                                    |   |
| Basic Details                                                            | Departmen                                                 | t Details              | Staff De                               | tails                    | ICU Details        |                                                      |     |                                    |   |
| Hospital Name*                                                           |                                                           | Address*               |                                        |                          | Street             |                                                      |     | State*<br>Select State             | - |
| City*<br>Select City                                                     | T                                                         | Pin code*              |                                        |                          | STD Code*          | Office Phone No                                      | o.• | Year of Establishment*<br>-Select- | T |
| Type of Hospital*<br>Select                                              | •                                                         |                        |                                        |                          |                    |                                                      |     |                                    |   |
| Yearly Details                                                           |                                                           |                        |                                        |                          |                    |                                                      |     |                                    |   |
| Year * No. of Be                                                         | eds * Patients still<br>in Hospital<br>as on 1st<br>Jan * | Patients<br>Admitted * | Total Patient<br>Admitted <sup>1</sup> | Patients<br>Discharged * | No. of<br>Deaths * | Patients still<br>in Hospital<br>as on 31st<br>Dec * |     |                                    |   |
| 2011                                                                     |                                                           |                        |                                        |                          |                    |                                                      |     |                                    |   |
| 2012                                                                     |                                                           |                        |                                        |                          |                    |                                                      |     |                                    |   |
| 2013                                                                     |                                                           |                        |                                        |                          |                    |                                                      |     |                                    |   |

|                                                                                                    |                                                                                                | Notto         |                 |               |                 |               |
|----------------------------------------------------------------------------------------------------|------------------------------------------------------------------------------------------------|---------------|-----------------|---------------|-----------------|---------------|
| Teaching/NonTeaching                                                                                                    |                                                                                                |               |                 |               |                 |               |
| Teaching O NonTeaching                                                                                                    |                                                                                                |               |                 |               |                 |               |
| Course Recognised *                                                                                                    |                                                                                                |               |                 |               |                 |               |
| MBBS MD P                                                                                                    | NS Mch DN                                                                                      | DNB           |                 |               |                 |               |
| Registered for *                                                                                                    |                                                                                                |               |                 |               |                 |               |
| Transplant      Retrieval                                                                                                    |                                                                                                |               |                 |               |                 |               |
| Hospital Registered Under THOA for                                                                                                    | r: Ridney                                                                                      | Liver         | Panoreas        | 🗌 Heart 🔲 Lu  | ing 🔲 intestine | Comea         |
|                                                                                                    |                                                                                                |               |                 |               |                 | Save As Dialt |
| ms and Conditions                                                                                                    |                                                                                                |               |                 |               |                 |               |
| ms and Conditions<br>I have read and agree to NOTTO's privac<br>s you check in <b>Tran</b><br>n Hospital Establish                                                                                                    | y statement and terms of use.<br><b>splant done</b> ch<br>ment Year.                           | eck Boxes the | n page will app | bear as below | Preview Submi   | t Cancel      |
| ms and Conditions<br>I have read and agree to NOTTO's privac<br>s you check in <b>Tran</b><br>n Hospital Establish<br>Registered for *                                                                                              | y statement and terms of use.<br><b>splant done</b> ch<br>ment Year.                           | eck Boxes the | n page will app | bear as below | Preview Submit  | t Cancel      |
| ms and Conditions<br>I have read and agree to NOTTO's privace<br>is you check in <b>Tran</b><br>in Hospital Establish<br>Registered for *<br>( Transplant ( Retrieval)                                                              | y statement and terms of use.<br><b>splant done</b> ch<br>ment Year.                           | eck Boxes the | n page will app | bear as below | Preview Submit  | t Cancel      |
| ms and Conditions<br>I have read and agree to NOTTO's privac<br>s you check in <b>Tran</b><br>n Hospital Establish<br>Registered for *<br>(a) Transplant (b) Retrieval<br>Transplant Done *                                         | y statement and terms of use.<br><b>splant done</b> ch<br>ment Year.                           | eck Boxes the | n page will app | bear as below | Preview Submit  | t Canosi      |
| ms and Conditions<br>I have read and agree to NOTTO's privac<br>s you check in <b>Tran</b><br>n Hospital Establish<br>Registered for *<br>(a) Transplant (b) Retrieval<br>Transplant Done *<br>Hospital Registered Under THOA for : | y statement and terms of use.<br><b>splant done</b> ch<br>ment Year.<br>Kidney<br>Other Tissue | eck Boxes the | n page will app | ear as below  | Preview Submit  | t Canoel      |

After filling this information click on the button Add THOA Details. You will get the message of

"Added Successfully". As show below in image. Now Click on OK

User manual version 1.4

I have read and agree to NOTTO's privacy statement and terms of use.

Terms and Conditions

Save As Draft

Cancel

Preview

Submit

| Tear                    | No. of Beds<br>* | Patients<br>still in<br>Hospital as<br>on 1st Jan<br>* | Patients<br>Admitted * | Total<br>Patient<br>Admitted * | Patients<br>Discharged<br>* | No. of<br>Deaths * | Patients<br>still in<br>Hospital as<br>on 31st Dec<br>* |  |
|-------------------------|------------------|--------------------------------------------------------|------------------------|--------------------------------|-----------------------------|--------------------|---------------------------------------------------------|--|
| 2011                    |                  |                                                        |                        |                                |                             |                    |                                                         |  |
| 2012                    |                  |                                                        |                        |                                |                             |                    |                                                         |  |
| 2013                    | 2000             | 5000                                                   | 4000                   | 9000                           | 8000                        | 1000               | 0                                                       |  |
| NonTeach<br>Course Reco | ognised *        | MS D                                                   | Moh 🔲 Di               | И                              |                             | OK                 |                                                         |  |
| Transplant D            | ilant 🔘 Re       | trieval                                                |                        |                                |                             |                    |                                                         |  |

After that this will appeared as below. You must have to click on **Save as Draft** at the end of this Section as mentioned in below steps:-

| ospital Registered Under THOA for : | Kidney       | Liver Pancreas             | Heart         | Lung | Intestine | Comea         |
|-------------------------------------|--------------|----------------------------|---------------|------|-----------|---------------|
|                                     | Other Tissue |                            |               |      |           |               |
|                                     |              |                            |               |      |           |               |
|                                     | Organ/Tissue | Date of First Registration | Renewal Dates | Edit | Dele      |               |
|                                     | Pancreas     | 05/12/2012                 |               | 1    | ×=        |               |
|                                     | Liver        | 05/12/2012                 |               | P    | ×         |               |
|                                     |              |                            |               |      | -         |               |
|                                     | •            | III                        |               |      | •         |               |
|                                     |              |                            |               |      |           | Save As Draft |
|                                     |              |                            |               |      |           |               |

Click on **Save as Draft** You will get the message of **Record Added Successfully!** As below in image.

|                                                 | ľ                             | NOLLO                 |                                             |                                                                                                    |               |
|-------------------------------------------------|-------------------------------|-----------------------|---------------------------------------------|----------------------------------------------------------------------------------------------------|---------------|
|                                                 |                               |                       |                                             |                                                                                                    |               |
|                                                 |                               |                       |                                             |                                                                                                    |               |
| OBA MOTTO                                       |                               |                       | Skip to main content                        | 🗠 (A) 🗛 🗛   🏧                                                                                                    | Logout        |
| M NUIIU                                         | (NATIONAL ORGAN & TISSUE TR   | ANSPLANT ORGANISATION | ) Weld                                      | ome Notto Hospital Search                                                                                                    | 1             |
| BUILD MINISTRY OF HEA                           | LTH & FAMILY WELFARE<br>INDIA | ном                   | E RTI ACT LINKS NGOS PH                     | OTO GALLERY PUBLIC FOR                                                                                                    | JM CONTACT US |
| ABOUT US ?                                      | HOW DO I HOSPITAL             | S 🙆 WAITING LIST      | & AWARENESS                                 | DONOR PLEDGE                                                                                                    |               |
| O DOWNLOAD FOR                                  | RMS                           |                       |                                             |                                                                                                    |               |
| Home > Hospitals > Hospital                     | Registration                  | Record Added S        | uccessfully !                               |                                                                                                    | -6            |
| * = mandatory field<br>** = mandatory field for | "Add More"                    |                       | ОК                                          |                                                                                                    |               |
| Basic Details                                   | Department Details            |                       |                                             |                                                                                                    |               |
| Hospital Name*                                  | Address*                      |                       | Street                                      | State*                                                                                                    |               |
| RML                                             | dsvfsd                        |                       | fdgbdr                                      | DELHI(UT)                                                                                                    |               |
| City*                                           | Pin code*<br>567567           |                       | STD Code* Office Phone No.*<br>011 26251355 | Year of Establishment*<br>2012                                                                                                    |               |
| MEW Delli                                       |                               |                       | 11111111111111111111111111111111111111      | and the second second se |               |

As you Click on OK next **Department Details** will open as below

| Basic Details         | Department Details | Staff Details                     | ICU Details  |                 |
|-----------------------|--------------------|-----------------------------------|--------------|-----------------|
| Basic Science Depart  | ment               |                                   |              |                 |
| Select/Unselect All   |                    |                                   |              |                 |
| Anatomy               | Physiology         | Other Other                       |              |                 |
| Paraclinical Departme | ent                |                                   |              |                 |
| Select/Unselect All   |                    |                                   |              |                 |
| Pathology             | Pharmacology       | Blochemistry Other                | Forensic Med | Nuclear Med     |
| Clinical Department   |                    |                                   |              |                 |
| Select/Unselect All   |                    |                                   |              |                 |
| Medicine              | Surgery            | Orthopedics                       | Ophthamology | Obs. Gynae      |
| Anesthesiology        | C Other            | E Poyonau y                       | C. ENI       | Les Dermatology |
| Superspeciality Depa  | rtment             |                                   |              |                 |
| Select/Unselect All   |                    |                                   |              |                 |
| Urology               | Hematology         | Gastroenterology     Neurosurgery | GI Surgery   | Endocrinology   |
| Pediatric Surgery     | Cother             |                                   |              |                 |
|                       |                    |                                   |              |                 |
|                       |                    |                                   |              |                 |

After filling required information Click on **Save as Draft**, you will get the message of **Record Added Successfully!** 

Notto Skip to main content | A+ A A+ A A I Logout NOTTO (NATIONAL ORGAN & TISSUE TRANSPLANT ORGANISATION) Welcome Notto Hospital Search MINISTRY OF HEALTH & FAMILY WELFARE GOVERNMENT OF INDIA HOME RTI ACT LINKS NGOS PHOTO GALLERY PUBLIC FORUM CONTACT US 🛔 ABOUT US 🤶 HOW DO I 💽 HOSPITALS 🚳 WAITING LIST 🥈 AWARENESS 🍵 DONOR PLEDGE Record Added Successfully ! = mandatory field \* = mandatory field for "Add More" OK Department Details Basic Details Hospital Name" Street State" dsvfsd fdgbdr STD Code\* Office Phone No. New Delhi 567567 26251355 -Type of Hospital\* Private -

As you Click on OK next Staff Details will open

#### **Staff Details**

**Note:** There is **Add More** Option in this section for **Transplant Team Member** and **Transplant Coordinator**. To Add Transplant Team Member and Transplant Coordinator, user must have to click on **Add More** button after filling Corresponding Field of **Transplant Team Member** and **Transplant Coordinator**.

|                                                                                                    | Department Details                                                                            | Staff Details                             | ICU Details                                                                 |                                                                                               |
|----------------------------------------------------------------------------------------------------|-----------------------------------------------------------------------------------------------|-------------------------------------------|-----------------------------------------------------------------------------|-----------------------------------------------------------------------------------------------|
| Nodal Officer for Regist                                                                           | Ŋ                                                                                             |                                           |                                                                             |                                                                                               |
| First Name*                                                                                        | Middle Name                                                                                   |                                           | Last Name**                                                                 | Email ID*                                                                                     |
| Notto                                                                                              |                                                                                               |                                           | Hospital                                                                    | vivek.kumar@silvertouch                                                                       |
| STD Code* Office Phor                                                                              | ne No.* STD Code                                                                              | Res. Phone No.                            | Mobile No.                                                                  |                                                                                               |
|                                                                                                    |                                                                                               |                                           | 9438548514                                                                  |                                                                                               |
| Fransplant Team Membe                                                                              | 9F                                                                                            |                                           |                                                                             |                                                                                               |
|                                                                                                    |                                                                                               |                                           |                                                                             |                                                                                               |
| First Manuald                                                                                      | Middle News                                                                                   |                                           | Last Manual                                                                 | Energi (Det                                                                                   |
| First Name**                                                                                       | Middle Name                                                                                   |                                           | Last Name**                                                                 | Email ID**                                                                                    |
| First Name** Designation                                                                           | Middle Name                                                                                   |                                           | Last Name** STD Code** Office Phone No.**                                   | Email ID** STDCode Res. Phone No.                                                             |
| First Name** Designation                                                                           | Middle Name                                                                                   |                                           | Last Name** STD Code** Office Phone No.**                                   | Email ID** STDCode Res. Phone No.                                                             |
| First Name** Designation                                                                           | Middle Name                                                                                   |                                           | Last Name** STD Code** Office Phone No.**                                   | Email ID** STDCode Res. Phone No.                                                             |
| First Name**<br>Designation                                                                        | Middle Name                                                                                   |                                           | Last Name** STD Code** Office Phone No.**                                   | Email ID** STDCode Res. Phone No. Add More Car                                                |
| First Name** Designation Transplant Coordinator                                                    | Middle Name                                                                                   |                                           | Last Name** STD Code** Office Phone No.**                                   | Email ID** STDCode Res. Phone No. Add More Cat                                                |
| First Name** Designation Transplant Coordinator [Note:To save the                                  | Middle Name                                                                                   | ils, first click on "A                    | dd More" button and then click on                                           | Email ID**<br>STDCode Res. Phone No.<br>Add More Car<br>"Save As Draft" or "Submit" button.]  |
| First Name** Designation Transplant Coordinator [Note:To save the First Name**                     | Middle Name<br>Mobile No.                                                                     | ils, first click on "A                    | Last Name** STD Code** Office Phone No.** dd More* button and then click on | Email ID** STDCode Res. Phone No. Add More Cat Save As Draft" or "Submit" button.] Email ID** |
| First Name** Designation Transplant Coordinator [Note:To save the First Name**                     | Middle Name<br>Mobile No.                                                                     | ils, first click on "A                    | dd More" button and then click on                                           | Email ID**                                                                                    |
| First Name** Designation Transplant Coordinator [Note:To save the First Name** STDCode** Office Ph | Middle Name<br>Mobile No.<br>Transplant Coordinator detai<br>Middle Name<br>one No.** STDCode | ils, first click on "Ar<br>Res. Phone No. | dd More" button and then click on                                           | Email ID** STDCode Res. Phone No. Add More Car Save As Draft" or "Submit" button.] Email ID** |

After filling required information Click on **Save as Draft**, you will get the message of **Record Added Successfully** 

#### **ICU Details**

**Note:** There is **Add More** Option for this section that only list your ICU Details and show in front of you in **Table** but to save the record you must have to Click on **Save as Draft** button. User can add one or more than one Record of ICU.After Fill all Details in ICU Details Section user need to click on Add More button and if user want to add more record then he can

again fill record and again click on Add More button.it will list all added ICU Detail in Table. In the end, you must have to Click on Save as Draft button to save record.

|         | ic Details                      |                      | )epartmen              | t Details        | Staf                   | f Details           | IC                     | U Details          | ¥                  |                          |                    |                 |                   |
|---------|---------------------------------|----------------------|------------------------|------------------|------------------------|---------------------|------------------------|--------------------|--------------------|--------------------------|--------------------|-----------------|-------------------|
| ICU De  | talls                           |                      |                        |                  |                        |                     |                        |                    |                    |                          |                    |                 |                   |
| [No     | te:To save                      | the ICU o            | letails, firs          | t click on '     | "Add More"             | button a            | nd then c              | lick on "Sa        | ave As Draft"      | or "Submit               | button.]           |                 |                   |
| туре о  | ficu**                          |                      |                        |                  |                        |                     |                        |                    |                    |                          |                    |                 |                   |
| Se      | ect                             |                      | -                      |                  |                        |                     |                        |                    |                    |                          |                    |                 |                   |
| ICU Yea | arly Detalls                    |                      |                        |                  |                        |                     |                        |                    |                    |                          |                    |                 |                   |
| kar**   | No. of<br>Beds **               | Patients<br>still in | Patients<br>Admitted** | Total<br>Patient | Patients<br>Discharged | No. of<br>Deaths ** | Patients<br>still in   | No. of<br>Brain    | No. Referred<br>to | No. of<br>Families       | No. of<br>Families | No. of<br>Organ | No. of<br>Whole   |
|         |                                 | as on 1st<br>Jan **  |                        | Admitted         | -                      |                     | as on<br>31st<br>Dec** | Dead<br>Declared** | Coordinator        | for<br>for<br>Donation** | Accepted           | Donors          | Body<br>Donated** |
| 2011    |                                 |                      |                        |                  |                        |                     |                        |                    |                    |                          |                    |                 |                   |
| 2012    |                                 |                      |                        |                  |                        |                     |                        |                    |                    |                          |                    |                 |                   |
| 2013    |                                 |                      |                        |                  |                        |                     |                        |                    |                    |                          |                    |                 |                   |
| Organ() | s) / Tissue(s<br>Odney<br>komea | ) Donated**          | Ver<br>ther Tissue     |                  | Pancre                 | :85                 | .,                     | Heart              | Lung               | Inte                     | stine              |                 |                   |
|         |                                 |                      |                        |                  |                        |                     |                        |                    |                    | +Add Mo                  | ore                | Canoel          |                   |
|         |                                 |                      |                        |                  |                        |                     |                        |                    |                    |                          |                    |                 | 8ave As Draft     |
|         |                                 |                      |                        |                  |                        |                     |                        |                    |                    |                          |                    |                 |                   |

After filling required information Click on **Save as Draft**, you will get the same message of **Record Added Successfully.** 

Once user Click on Submit button he will not able to edit the form again.

| C leacning Non le       | saching                   |                                                |                      |        |
|-------------------------|---------------------------|------------------------------------------------|----------------------|--------|
| Registered for *        |                           |                                                |                      |        |
| Transplant Retr         | ieval                     |                                                |                      |        |
| Transplant Done *       |                           |                                                |                      |        |
| Hospital Registered Und | Pr THOA for :<br>Do you w | rant to final Submission, After that you can r | not edit the record? | Cornea |
|                         | liver                     | 05/12/2012                                     | ₽ X                  |        |
|                         | Panoreas                  | 05/12/2012                                     | e x                  |        |
|                         | ٠                         | m                                              | *                    |        |
|                         |                           |                                                |                      |        |

If you click on OK then you will get this message as below:-

|                                                   |             |                  |                    | Skip to          | main content   (A-) (A) (A+)                                           | A A Logout     |  |  |  |  |
|---------------------------------------------------|-------------|------------------|--------------------|------------------|------------------------------------------------------------------------|----------------|--|--|--|--|
|                                                   |             | RGAN & TISSUE TR | ANSPLANT ORGANISAT | ION)             | Welcome Notto Hos                                                      | pital Search   |  |  |  |  |
| BOURNA SEA GOVERNMENT OF                          | INDIA       |                  |                    | HOME   RTI ACT   | HOME   RTI ACT   LINKS   NGOS   PHOTO GALLERY   PUBLIC FORUM   CONTACT |                |  |  |  |  |
| i ABOUT US ?                                      | HOW DO I    | HOSPITALS        | & WAITING LIS      | T 🔱 AWARENE      | SS 💧 DONOR PLEDGE                                                      |                |  |  |  |  |
|                                                   | CIETRAT     | TON              | Papard Add         |                  |                                                                        | E              |  |  |  |  |
| HUOPTINE RE                                       | ore i forti | *****            | Record Add         | o ouccessiony :  | TOSI'                                                                  |                |  |  |  |  |
| Home > Hospitals > Hospital Re                    | egistration |                  |                    | ОК               |                                                                        |                |  |  |  |  |
| * = mandatory field<br>** = mandatory field for " | Add More"   |                  |                    |                  |                                                                        |                |  |  |  |  |
| Basic Details                                     | Departm     | ient Details     | Staff Details      | ICU Details      |                                                                        |                |  |  |  |  |
| Hospital Name*                                    |             | Address*         |                    | Street           | State*                                                                 |                |  |  |  |  |
| RML                                               |             | dsvfsd           |                    | fdgbdr           | DELHI                                                                  | (UT) 🔻         |  |  |  |  |
| City*                                             |             | Pin code*        |                    | STD Code* Office | Phone No.* Year of E                                                   | Establishment* |  |  |  |  |
| New Delhi                                         | •           | 567567           |                    | 011 262          | 251355 2012                                                            | •              |  |  |  |  |

After submitting the form, a message will appear on the screen as below:-

| Notto                     |                                                             |  |  |  |
|---------------------------|-------------------------------------------------------------|--|--|--|
| Home > Hospitals > Thanks |                                                             |  |  |  |
|                           | INSTITUTO (NATIONAL ORGAN & TISSUE TRANSPLANT ORGANISATION) |  |  |  |
|                           | Your Registration No is: T07094001                          |  |  |  |
|                           | take the print of your Hospital Registration 🗞 Back Cancel  |  |  |  |
|                           |                                                             |  |  |  |

In above screen you will get an option to take the print of your Hospital Registration. Clicking on link displayed in blue (Hospital Registration) a page will be open in new window/next tab. This page will displayed form details filled by you with Print Button option. User can take print using Print Button.

**Back**: Clicking on **Back** Button you will go to your form section. **Cancel**: Clicking on **Cancel** it will redirect you on Home page.

After that you will get a final message through e-mail on your e-mail Id:-

RML

Thanking you for filling Hospital Details. We will sent you an email after Approval or Rejection of Hospital.

Thanks, Notto Administrator

If User wants to edit the form again then OTP password will required. Go through as below for getting OTP password.

**Step 1:** Login with Credential and go to Hospital Page again and then Click on link Shown as below in bottom of page.

| Reg   | istered for *                                                                                             |
|-------|----------------------------------------------------------------------------------------------------|
| ۲     | Transplant O Retrieval                                                                                    |
| Trai  | isplant Done *                                                                                            |
| Но    | spital Registered Under THOA 🛛 Kidney 🖉 Liver 🖓 Pancreas 🖓 Heart 🗌 Lung 🗌 Intestine 📄 Cornea 📄 Other Tiss |
|       | Click on this link to generate OTP that will be used to<br>Edit Hospital Registration Form again          |
|       | OrganTissue Date of first Regsitration Renewal Dates Edit Delete                                          |
|       | Pancreas 14/11/2013 05/11/2009 2 * -                                                                      |
|       | Save A                                                                                                    |
| Terms | and Conditions<br>e read and agree to NOTTO's privacy statement and terms of use.                         |
|       | Click here to Edit Hospital details after final submissio                                                 |
|       |                                                                                                    |
| ten 2 | Then nage will be open as below. Click on ok                                                              |

Step 3: Then next screen will be opened as below (Image 1). An e-mail also sent for OTP on your e-mail id (as in image 2)

Click here to generate a new password to Edit the Hospital Registration Details

OTP Login ID

OTP Login ID and OTP is sent to your EmailID/Mobile, Please check.

Sign in to continue

ОК

HOSPITAL REGISTRATIO

\* = mandatory field

|                                      |                             | Nott                       | 0                    |                                                                  |                                                                                                    |
|--------------------------------------|-----------------------------|----------------------------|----------------------|------------------------------------------------------------------|----------------------------------------------------------------------------------------------------|
|                                      |                             |                            |                      |                                                                  |                                                                                                    |
| AB& NOTTO                            |                             |                            | Skip to mair         | n content   🗛 🔺 🗛                                                |                                                                                                    |
| MINISTRY OF HEALTH & FAMILY WEL      | ORGAN & TISSUE TRAN<br>FARE | SPLANT ORGANISATION        | 1)                   | Welcome Ahtesham                                                 | Ali Search                                                                                                    |
| GOVERNMENT OF INDIA                  |                             |                            | HOME   RTI ACT   LIN | (S   NGOS   PHOTO GALLER                                         | Y   PUBLIC FORUM   CONTACT US                                                                                         |
| ABOUT US ? HOW DO I                  | HOSPITALS                   | S WAITING LIST             | S AWARENESS          | donor pledge                                                     | O DOWNLOAD FORMS                                                                                                    |
| HOSPITAL REGISTRAT                   |                             |                            | R.                   |                                                                  | R                                                                                                    |
| Click here to generate a             | a new password to Edit th   | e Hospital Registration De | tails.               |                                                                  |                                                                                                    |
|                                      |                             |                            | 1. An<br>mail i      | OTP Password will send<br>d pleasec check mail ar                | l on your registered<br>nd fill OTP passowrd                                                                          |
|                                      |                             | Sign in to co              | ntinue               |                                                                  |                                                                                                    |
|                                      | OTP Login ID                | 2398                       |                      |                                                                  |                                                                                                    |
|                                      | OTP Login Pass              | word                       | - 2 Th               | n Click on Submit                                                |                                                                                                    |
|                                      |                             |                            | 2.10                 |                                                                  |                                                                                                    |
| ACT AND RULES OF THOA   FEEDBACK   O | CONTACT US   SITEMAP        | DISCLAIMER                 | Contents owned a     | WebSite Hosted & Main<br>& updated by Ministry of Health &<br>Co | tained by National Informatics Centre<br>Family Welfare, Government of India<br>pyright 2013 NIC. All rights reserved |

You will get e-mail in your e-mail id as below:-

| Dear Notto Hospital             |
|---------------------------------|
| Hospital Registration           |
| your OTP Login ID is: 9963      |
| OTP Login Password is: 44911244 |
| Thanks,<br>Notto Administrator  |

**Step 4:** Fill the OTP password and then click on submit.it will redirect on Hospital registration Detail Form. Now user can edit their details again.

Again Hospital details form will appear, now there is Only Submit, Preview and Cancel button will be displayed. User can edit details using submit button. After submitting the form, a message will appear on the screen as below:-

| Notto                     |                                                                  |  |  |  |
|---------------------------|------------------------------------------------------------------|--|--|--|
| Home > Hospitals > Thanks |                                                                  |  |  |  |
|                           | WINTER CONTROL INATIONAL ORGAN & TISSUE TRANSPLANT ORGANISATION) |  |  |  |
|                           | Your Registration No is: T07094001                               |  |  |  |
|                           | take the print of your Hospital Registration 🗞 Back Cancel       |  |  |  |
|                           |                                                                  |  |  |  |

In above screen you will get an option to take the print of your Hospital Registration. Clicking on link displayed in blue (Hospital Registration) a page will be open in new window/next tab. This page will displayed form details filled by you with Print Button option. User can take print using Print Button.

**Back**: Clicking on **Back** Button you will go to your form section. **Cancel**: Clicking on **Cancel** it will redirect you on Home page.

After that you will get a final message on your e-mail:-

RML

Thanking you for filling Hospital Details. We will sent you an email after Approval or Rejection of Hospital.

Thanks, Notto Administrator